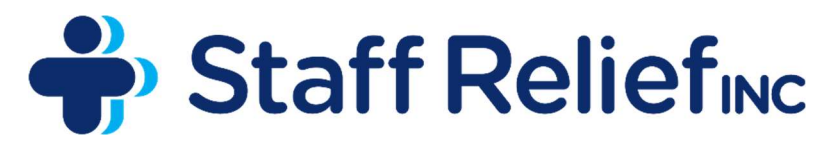

Healthcare Staffing Solutions 1190 North Highland Ave Atlanta, GA 31106 www.staffreliefinc.com

# **Staff Relief Payroll Guide**

# <u>Bilflo</u>

Clinicians will receive a welcome email from "Staff Relief via Bilflo" at no-reply@bilflomail.com. This is an invitation to set up your account in our tracking system where you will enter your time each week. The system can be accessed on any web browser including mobile browsers. In the welcome email, you will be prompted to create a password. If you do not receive this email, you should email timesheets@staffreliefinc.com immediately so we can send you a reset password email and get you set up. All Staff Relief clinicians are required to be set up in Bilflo before their first day. There is a Bilflo app for iPhone and it is available to download in the app store. There is currently no app for Androids. Android users please access the system at the link below on any web browser.

Link to Login: https://app.bilflo.com/

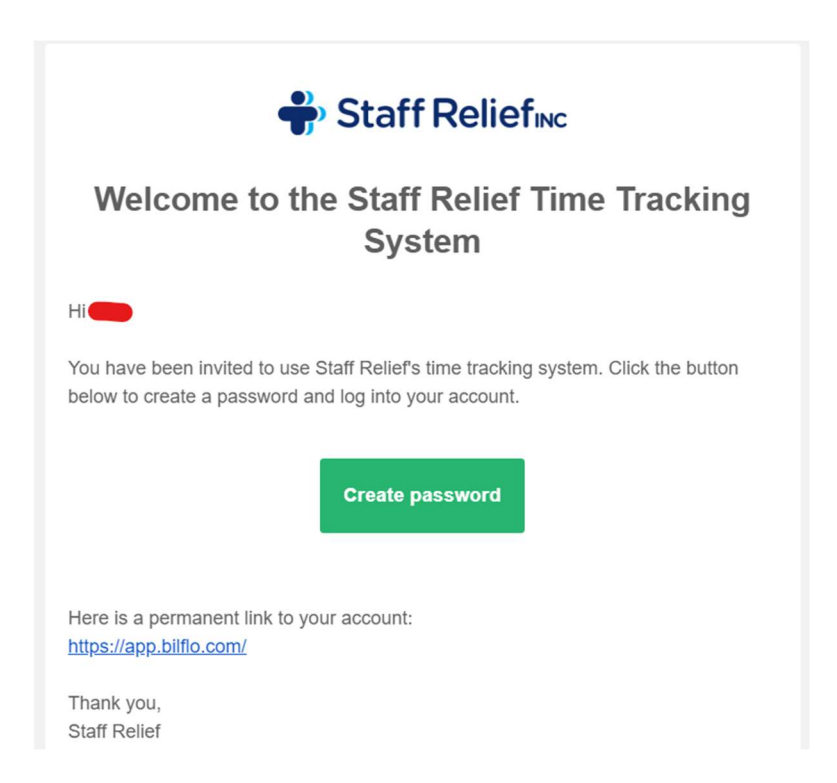

# How to Enter Time in Bilflo

## Example of Timecard with Clock-in/Clock-out times and meal breaks:

- Enter your clock-in/out times starting on the day you clock in.
- For overnight shifts there is a dropdown on the clock out window that will allow you to select the following day for clock out.

|        | Clock   | Out on Wedne | esday 12/6 |           |
|--------|---------|--------------|------------|-----------|
| Date*  | Wednesd | ay 12/6      |            | -         |
| Time*  | 3       | ✔ 30         | × 1        | PM ~      |
| Cancel |         |              | C          | lear Save |

|               | Sun 12/3         | Mon 12/4         | Tue 12/5         | Wed 12/6         | Thu 12/7 | Fri 12/8 | Sat 12/9 |
|---------------|------------------|------------------|------------------|------------------|----------|----------|----------|
|               | Sun              | Mon              | Tue              | Wed              |          |          |          |
| Clock In      | 12/3<br>07:00 AM | 12/4<br>07:00 AM | 12/5<br>07:00 AM | 12/6<br>07:00 AM |          |          |          |
|               | Sun              | Mon              | Tue              | Wed              |          |          |          |
| Start Lunch   | 12/3             | 12/4             | 12/5             | 12/6             |          |          |          |
|               | 01:00 PM         | 01:00 PM         | 01:00 PM         | 12:00 PM         |          |          |          |
|               | Sun              | Mon              | Tue              | Wed              |          |          |          |
| End Lunch     | 12/3             | 12/4             | 12/5             | 12/6             |          |          |          |
|               | 01:30 PM         | 01:30 PM         | 01:30 PM         | 12:30 PM         |          |          |          |
|               | Sun              | Mon              | Tue              | Wed              |          |          |          |
| Clock Out     | 12/3             | 12/4             | 12/5             | 12/6             |          |          |          |
|               | 07:30 PM         | 07:30 PM         | 07:45 PM         | 03:30 PM         |          |          |          |
| Working Total | 12               | 12               | 12.25            | 8                | 0        | 0        | 0        |

## **Example of Time Allocation:**

- Enter the total hours calculated into the appropriate time bucket.
- Enter your first week's orientation hours under **Orientation**.
- All hours up to 40 are **Regular Time** except when on a **Holiday**.
- Hours over 40 are considered **Overtime**.

|                   | Sun 12/3 | Mon 12/4 | Tue 12/5 | Wed 12/6 | Thu 12/7 | Fri 12/8 | Sat 12/9 |
|-------------------|----------|----------|----------|----------|----------|----------|----------|
| Double Time       | 0        | 0        | 0        | 0        | 0        | 0        | 0        |
| Overtime          | 0        | 0        | 0        | 4.25     | 0        | 0        | 0        |
| Regular Time      | 12       | 12       | 12.25    | 3.75     | 0        | 0        | 0        |
| Holiday           | 0        | 0        | 0        | 0        | 0        | 0        | 0        |
| Stipend           | 12       | 12       | 12.25    | 8        | 0        | 0        | 0        |
| Unallocated Time: | 0.00     | 0.00     | 0.00     | 0.00     | 0.00     | 0.00     | 0.00     |
| (0.00)            | ~ -      |          |          |          |          |          |          |

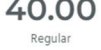

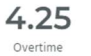

# \*\*All Bilflo timecards submitted are required to have a facility timecard attached\*

#### **Attachment Examples:**

#### **Example of Signed SRI Timesheet:**

\*SRI timesheets are only accepted when facility policy permits\*

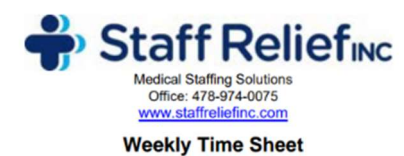

Attach a picture of this timesheet signed by your manager to your electronic timesard. Please remember to submit your electronic timesheet by Monday at 10 am EST to ensure prompt payment.

\*\*Please email timesheets@staffreliefinc.com with all timekeeping questions\*\*

\*\*\*\*\*\*ONE TIME SHEET FOR EACH FACILITY\*\*\*\*\*\*\*

| Day       | Date | Shift<br>Begin<br>Time | Break<br>Begin<br>Time | Break<br>End<br>Time | Shift<br>End<br>Time | Total<br>Regular<br>Hours | Facility<br>Supervisor<br>Initials | **Note**<br>Overtime/<br>Holiday/<br>Premium<br>Hours | "Initial<br>When"<br>"No<br>Lunch<br>Taken" |
|-----------|------|------------------------|------------------------|----------------------|----------------------|---------------------------|------------------------------------|-------------------------------------------------------|---------------------------------------------|
| Sunday    |      |                        |                        |                      |                      |                           |                                    |                                                       |                                             |
| Monday    |      |                        |                        |                      |                      |                           |                                    |                                                       |                                             |
| Tuesday   |      |                        |                        |                      |                      |                           |                                    |                                                       |                                             |
| Wednesday |      |                        |                        |                      |                      |                           |                                    |                                                       |                                             |
| Thursday  |      |                        |                        |                      |                      |                           |                                    |                                                       |                                             |
| Friday    |      |                        |                        |                      |                      |                           |                                    |                                                       |                                             |
| Saturday  |      |                        |                        |                      |                      |                           |                                    |                                                       |                                             |

By signing this timesheet, I certify that my time is correct and that I did not incur any injuries during these assignments. If I did sustain an injury, I have notified \_\_\_\_\_\_(Name) at \_\_\_\_\_\_(Name) at \_\_\_\_\_\_(Date) within an hour of the injury/occurrence.

| Employee Signature: |           |       |
|---------------------|-----------|-------|
| Facility Signature: | Initials: | Date: |
| Facility Signature: | Initiala  | Date: |

#### **Example of Kronos Report:**

| Date      | Schedule | Amount | In       | Transfer             | Out        | In | Transfer | Out | Shift | Daily | Period | Pay Code |
|-----------|----------|--------|----------|----------------------|------------|----|----------|-----|-------|-------|--------|----------|
| Sun 11/26 |          |        | 1:52PM • | 210/210707<br>0110// | 10:33PM 9  |    |          |     | 8:12  | 8:12  | 8:12   |          |
| Mon 11/27 |          |        |          |                      |            |    |          |     |       |       | 8:12   |          |
| Tue 11/28 |          |        |          |                      |            |    |          |     |       |       | 8:12   |          |
| Wed 11/29 |          |        | 1:50PM 🕻 | 210/210707<br>0110// | 10:32PM 9  |    |          |     | 8:12  | 8:12  | 16:24  |          |
| Thu 11/30 |          |        | 1:42PM 🔊 | 210/210707<br>0110// | 10:30PM    |    |          |     | 8:48  | 8:48  | 25:12  |          |
| Fri 12/01 |          |        | 10:23AM  | 210/210707<br>0110// | 5:20PM 🗩 🕇 |    |          |     | 6:30  | 6:30  | 31:42  |          |
| Sat 12/02 |          |        |          |                      |            |    |          |     |       |       | 31:42  |          |
| Sun 12/03 |          |        |          |                      |            |    |          |     |       |       | 31:42  |          |
| Mon 12/04 |          |        | 1:51PM • | 210/210707<br>0110// | 10:40PM 9  |    |          |     | 8:18  | 8:18  | 40:00  |          |
| Tue 12/05 |          |        | 1:53PM • | 210/210707<br>0110// | 10:37PM 🗩  |    |          |     | 8:18  | 8:18  | 48:18  |          |
| Wed 12/06 |          |        | 1:48PM • | 210/210707<br>0110// | 10:31PM 🗩  |    |          |     | 8:12  | 8:12  | 56:30  |          |

Example of Screenshot of a Facility Digital Timecard:

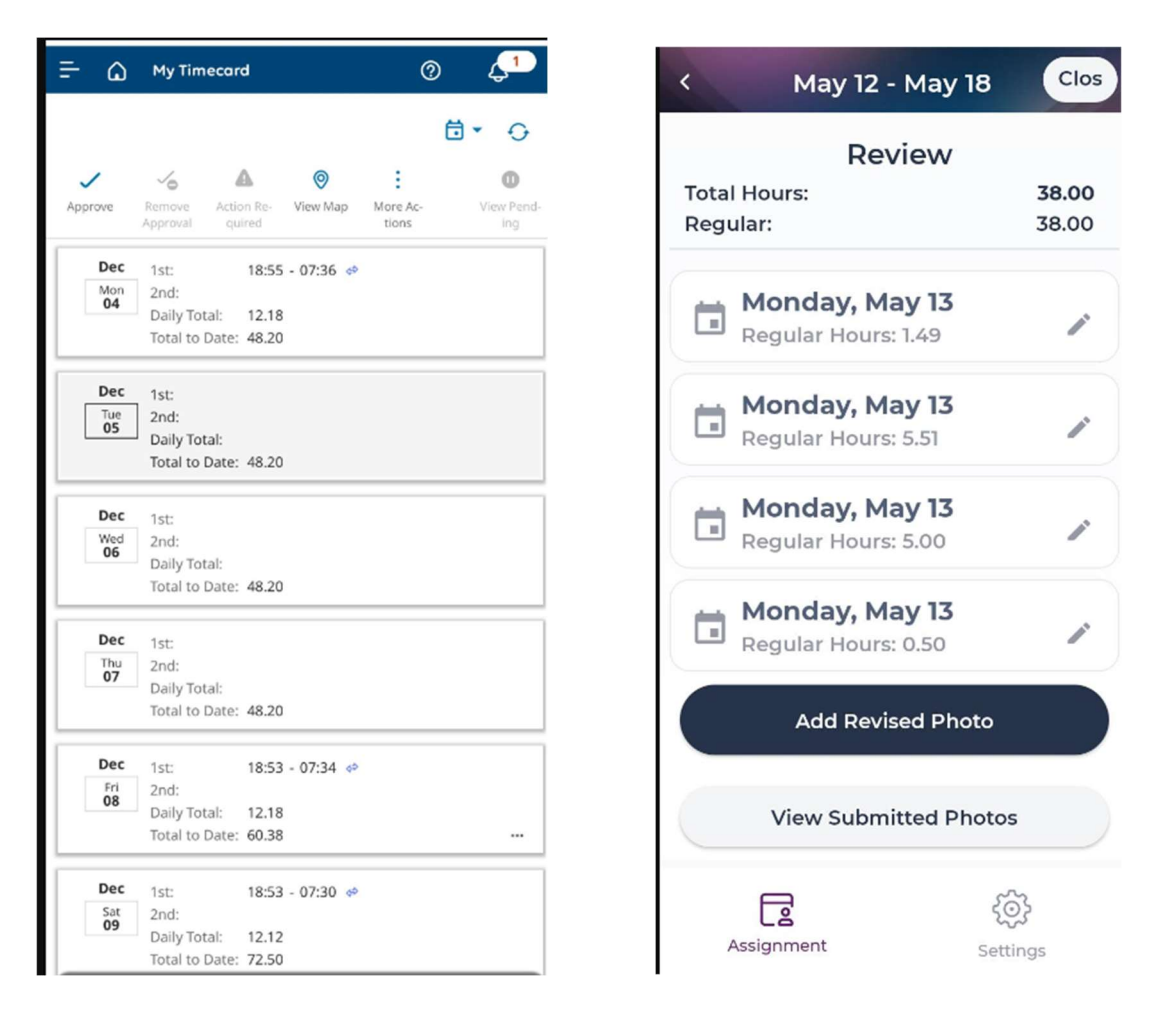

#### **Example Picture of Kronos:**

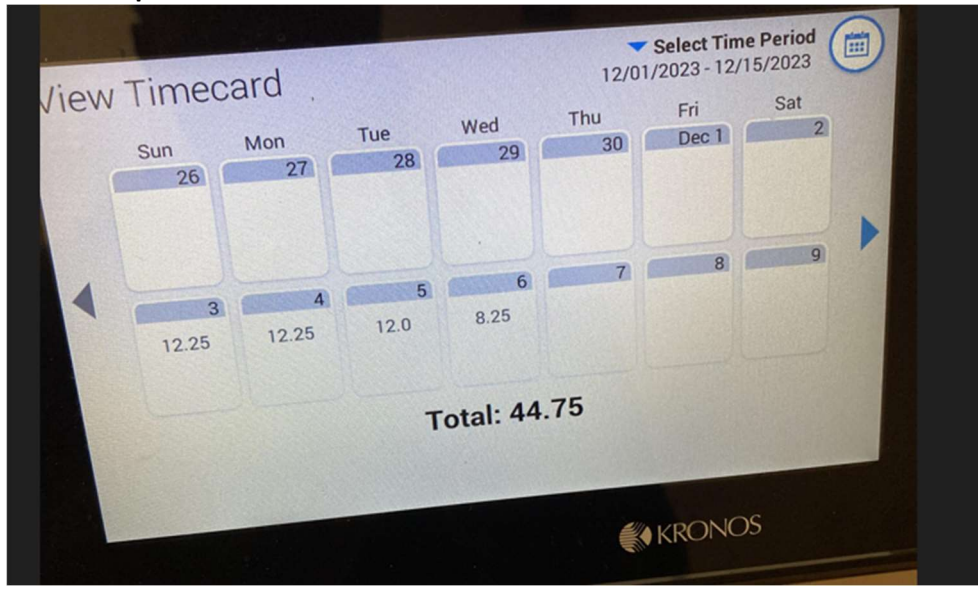

# **Paychex**

Clinicians will receive a Welcome email from Paychex Flex at <u>noreply@paychex.com</u>. This is where you will access your direct deposit information, tax withholding information, and W2 at the end of the year. In the email, you will be prompted to create a password. If you do not receive this email before the first pay day, you should email <u>timesheets@staffreliefinc.com</u> so we can send you a reset password email and get you set up. All Staff Relief clinicians must be set up in Paychex Flex. The login to Paychex Flex can be found below.

Link: https://myapps.paychex.com/landing\_remote/login.do?lang=en